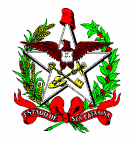

ESTADO DE SANTA CATARINA SECRETARIA DE ESTADO DA FAZENDA DIRETORIA DE ADMINISTRAÇÃO TRIBUTÁRIA GERÊNCIA DE FISCALIZAÇÃO GRUPO ESPECIALISTA SETORIAL AUTOMAÇÃO COMERCIAL

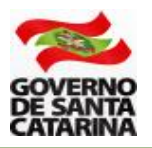

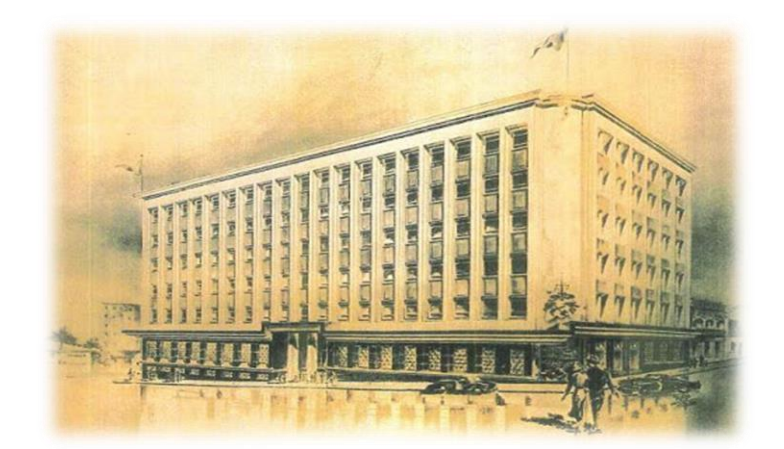

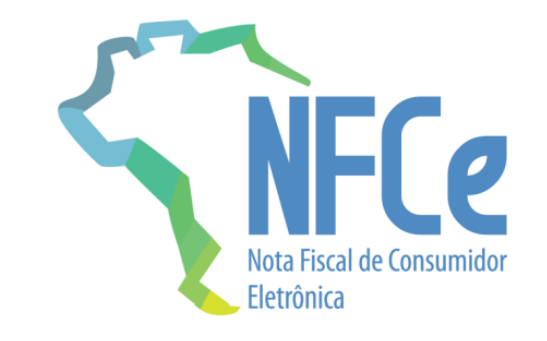

## MANUAL PARA A SOLICITAÇÃO DE USO DA NFC-e (NOTA FISCAL AO CONSUMIDOR ELETRÔNICA) EM SANTA CATARINA

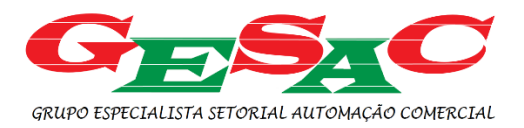

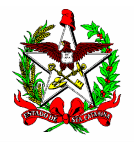

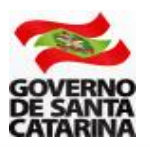

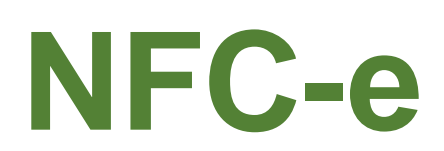

Nota Fiscal ao Consumidor Eletrônica - NFC-e é um **documento fiscal de uso facultativo em Santa Catarina** e destinado às operações com o consumidor final. Os contribuintes podem **optar voluntariamente** pelo uso da NFC-e em substituição ao cupom fiscal emitido pelo Programa Aplicativo Fiscal (PAF) e impresso no Emissor de Cupom Fiscal (ECF).

Os contribuintes que já utilizam o Programa Aplicativo Fiscal e possuem ECF autorizado e em uso, podem continuar emitindo apenas o cupom fiscal, sem necessidade de migrar ou adotar a NFC-e.

A seguir, são apresentados os procedimentos, divididos em etapas, para a solicitação de uso de NFC-e em Santa Catarina.

**Atenção**: esses procedimentos são destinados ao contribuinte, usuário e emissor da NFC-e. Desenvolvedores de sistemas para a NFC-e devem observar procedimento específico.

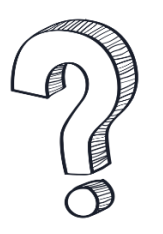

Os estabelecimentos que exerçam a atividade de comércio varejista de combustíveis líquidos também podem utilizar a NFC-e?

Sim, esses estabelecimentos devem seguir as regras estabelecidas no Art. 3º do Ato DIAT Nº 38/2020.

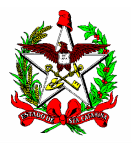

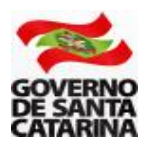

# SUMÁRIO

| 1 - | CREDENCIAMENTO NO DTEC                                | 4  |
|-----|-------------------------------------------------------|----|
| 2 - | SOLITAÇÃO DO TRATAMENTO TRIBUTÁRIO DIFERENCIADO - TTD | 5  |
| 3 - | PROCEDIMENTO ESPECÍFICO PARA O TTD 706                | 10 |
| 4 - | PROCEDIMENTO ESPECÍFICO PARA O TTD 707                | 13 |
| 5 - | CÓDIGO CSC                                            | 18 |
| 6 - | RENÚNCIA DE TTD                                       | 19 |
| 7 - | ALTERAÇÕES EM TTD CONCEDIDO                           | 20 |
| 8 - | OBSERVAÇÕES IMPORTANTES                               | 20 |

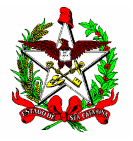

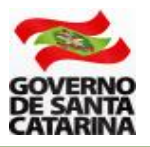

### 1 - CREDENCIAMENTO NO DTEC

Somente poderão se credenciar para a emissão da NFC-e os contribuintes que estejam credenciados no Domicílio Tributário Eletrônico do Contribuinte (DTEC).

O DTEC é uma parte do sistema SAT, Sistema de Administração Tributária, e sua principal função é servir de meio de comunicação eletrônica entre a SEF/SC, Secretaria de Estado da Fazenda de Santa Catarina, e as pessoas físicas e jurídicas que utilizam seus serviços.

Para que a SEF possa se comunicar de forma eletrônica com pessoas e empresas, estas precisam se credenciar no sistema DTEC. Após a assinatura de um termo de credenciamento, será criada uma Caixa Postal Eletrônica - CPE - para o cidadão ou a empresa (ATENÇÃO: Poderão ser criadas mais de uma CPE).

A adesão ao DTEC permitirá que essas caixas postais criadas sejam consideradas domicílios tributários perante a administração tributária estadual para fins de comunicação.

A partir do credenciamento, a SEF poderá enviar comunicações eletrônicas para essas CPEs sempre que precisar entrar em contato com o proprietário da mesma. Para o usuário do sistema ler uma comunicação eletrônica, basta ele acessar a página do DTEC na Internet (veja link abaixo).

Para se credenciar, acesse o DTEC pelo link disponível no endereço abaixo, na aba "Links de Serviços":

www.sef.sc.gov.br/nfce

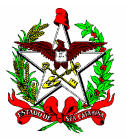

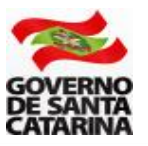

## 2 - SOLITAÇÃO DO TRATAMENTO TRIBUTÁRIO DIFERENCIADO - TTD

Para o uso de NFC-e, o estado de Santa Catarina exige que os contribuintes realizem um credenciamento voluntário. É o instrumento de controle para que a administração tributária tenha registro dos contribuintes que utilizam a NFC-e e dos aplicativos desenvolvidos para a geração e transmissão, o PAF-NFC-e. O credenciamento é realizado por meio de um Tratamento Tributário Diferenciado - TTD no Sistema de Administração Tributária (SAT).

**2.1** - Acesse a página da Secretaria da Fazenda <u>www.sef.sc.gov.br</u> e clique no link do SAT (Sistema de Administração Tributária).

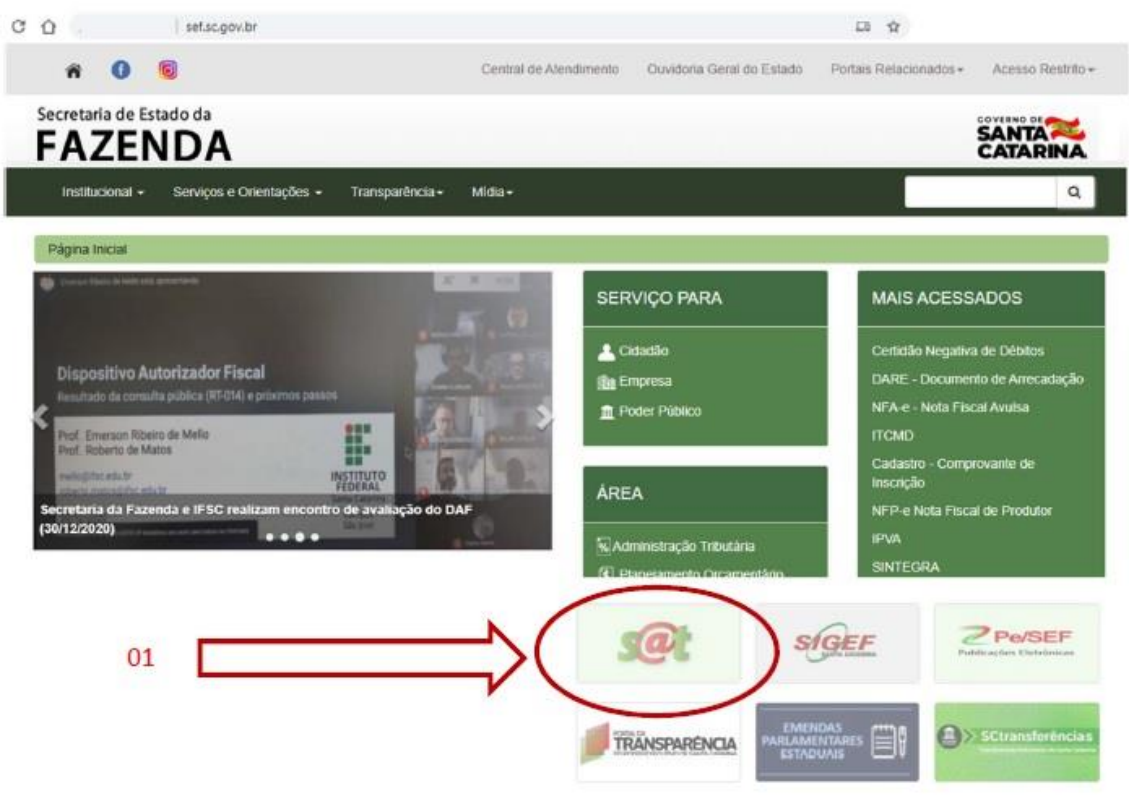

Figura 01

**2.2** – Entre no sistema usando o seu login e senha (ou utilizando o certificado digital). O acesso ao SAT é realizado pelo **contador do estabelecimento**, ou pela própria empresa, quando esta fizer o cadastro para utilizar o sistema SAT.

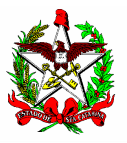

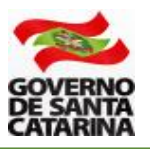

**2.3** - No SAT, você poderá fazer a busca digitando na área verde (01) parte do nome da aplicação (neste caso, TTD - Efetuar um Pedido de Tratamento Tributário Diferenciado), ou acessando as abas "Áreas" (02) ou "Perfis" (03), conforme demonstrado abaixo.

|    | s@t Q efetuar                                                            |            |
|----|--------------------------------------------------------------------------|------------|
|    | COPAT - Efetuar Consulta                                                 | <u> </u>   |
|    | Aplicações TTD - Efetuar um Pedido de Tratamento Tributário Diferenciado | <b></b> 01 |
|    | Areas Perfis                                                             |            |
| 02 | > AIDF<br>> Arrecadação                                                  |            |
|    | > Auditoria                                                              |            |

Figura 02

Atenção: na solicitação do TTD o SAT verificará:

b) Se o contribuinte solicitante está previamente cadastrado no DTEC;

c) Se há pendências fiscais (CND) no pedido e na concessão do TTD. Caso tenha algum problema, o pedido será bloqueado.

Não há cobrança de taxa para o pedido de TTD para o uso de NFC-e (tipos 706 ou 707).

**2.4** - Ao acessar a aplicação de solicitação de TTD, digite a Inscrição Estadual ou o CNPJ da empresa solicitante e clique em "avançar" - Figura 03.

|                                                                                                    | l sis and                                                                                                    |
|----------------------------------------------------------------------------------------------------|----------------------------------------------------------------------------------------------------|
| Utilize esta aplicação para fazer o Pedido de Tratar<br>feita em etapas, não sendo necessário seu preench | nento Tributário Diferenciado. Até que seja pressionado o botão "Imprimir Protocolo/Remeter a SEF" a aplicação<br>imento todo de uma vez. |
| Dados do Requerente do Benefício<br>Identificaçã                                                          | Digite a Inscrição Estadual, CNPJ ou CPF                                                                                                  |
| Avar                                                                                                    | içar                                                                                                    |

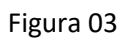

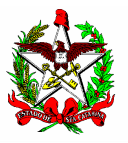

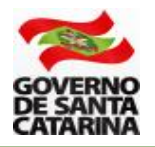

- 2.5 Digite as informações solicitadas:
- a Nome/Razão Social;
- b e-mail;
- c Telefone;
- d O código de segurança que aparecerá na imagem ao lado;
- e Clique no quadrado "Aceito receber informações..."; e
- f Clique em "Avançar".

| U | Leia-me:<br>ilize esta aplicação para fazer o Pedido de Tratamento Tributário Diferenciado. Até que seja pressionado o botão "Imprimir Protocolo/Remeter a SEF" a aplicação permite que a entrada de dados se<br>ita em etapas, não sendo necessário seu preenchimento todo de uma vez.                                                                                                    |
|---|----------------------------------------------------------------------------------------------------|
|   | hados do Requerente do Renefício-                                                                                                    |
| 1 | Identificação:26263263263 Digite a Inscrição Estadual, CNPJ ou CPF                                                                                                    |
|   | Avançar                                                                                                    |
| a | Nome/Razão Social:MARIA                                                                                                    |
|   | b e-mail: O e-mail informado será o único meio para o envio de comunicações ao interessado a respeito do andamento e/ou decisão da SEF a respeito do                                                                                                    |
|   | Telefone (ddd)+(telefone):                                                                                                    |
|   | - HIM BY -                                                                                                    |
|   | Digite o conteúdo da imagem para Ville o conteúdo da imagem para Ville o conteúdo da imagem para |
|   | Claceito receber as informações e notificações sobre este pedido de concessão, exclusivamente por meio eletrônico através do e-mail aqui                                                                                                    |

Figura 04

**2.6** - Selecione a empresa que utilizará o sistema NFC-e. Caso existam várias filiais, você poderá selecionar todas, ou apenas algumas.

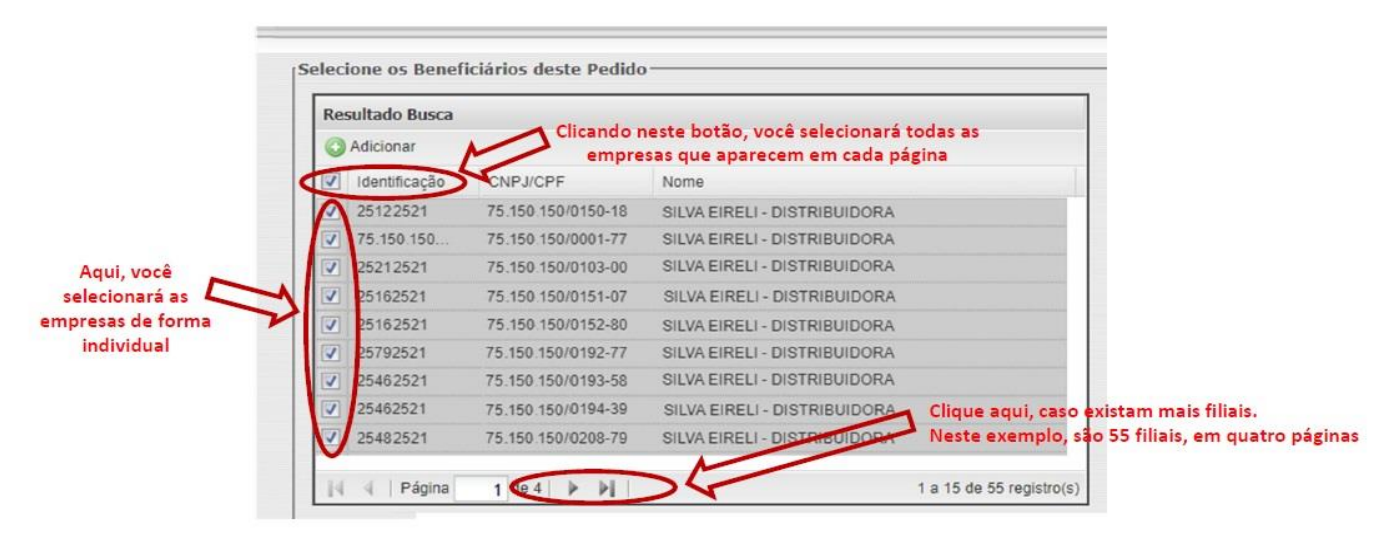

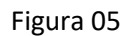

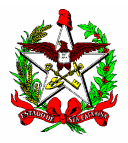

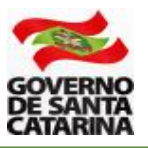

**2.7** - Na tela seguinte, você escolherá o tipo de benefício. Aparecerão nessa tela os "TTDs mais solicitados"(1) no sistema SAT. Clique em "Todos os TTDs"(2).

TTD - Efetuar um Pedido de Tratamento Tributário Diferenciado

| lain-ma                                                                                                    |                                         |
|----------------------------------------------------------------------------------------------------|-----------------------------------------|
| ero do Pedido: 201900005771552. Os Benefícios foram apresentados abaixo classificados por Grupos. Para selecionar os | Benefícios de seu interesse, será neces |
| a que grupo eles pertencem. Note que você pode escolher mais de um Benefício, mesmo que de diferentes Grupos.        |                                         |
|                                                                                                    |                                         |
| 12                                                                                                    |                                         |
| eficios                                                                                                    |                                         |
| Clique no sinal de "+" para abrir o srupp rescolher os Beneficios de seu intere                                      | 1550                                    |
| The serie for highering Company and Table 1. Adverse Title                                                           |                                         |
| TTDs mais solicitados () Comunicações de Entres () 1000s os 11.05                                                    |                                         |
| Carticips do Grupo: APURAÇÃO DO IMPOSTO, PRO est Lista todos os benefícios fiscais que exigem desgacho               | Total Selecionado: 0                    |
| 7 A Concessório de autoridade fazendária para sua fruição.                                                           |                                         |
| Brasticios do Grupo: ICMS ISENCÕES                                                                                   | Total Selecionado: 0                    |
|                                                                                                    |                                         |
| Leneficios do Grupo: IPVA ISENCÕES E IMUNIDADES                                                                      | Total Selecionado: 0                    |
|                                                                                                    |                                         |
|                                                                                                    | 1                                       |
| ar                                                                                                    | Avan                                    |
|                                                                                                    |                                         |

Figura 06

**2.8 -** Clique no sinal de "+" (mais) ao lado do campo "Obrigações Acessórias" (1).

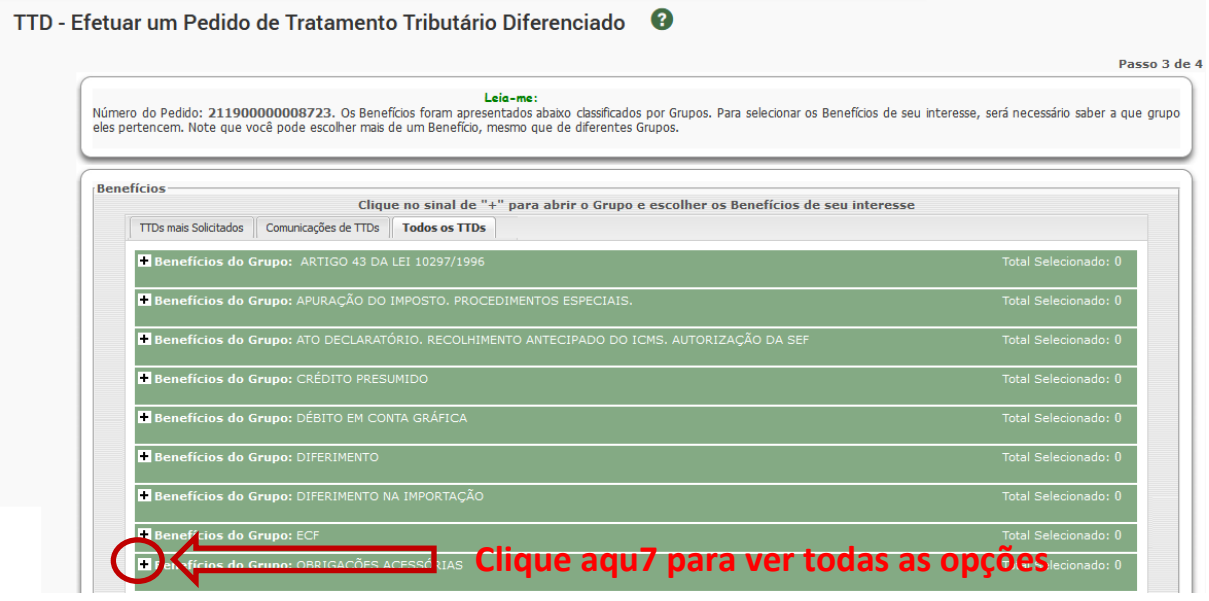

Figura 07

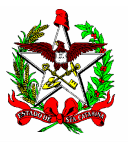

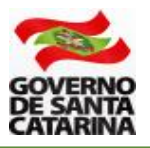

**2.9** - São vários tipos de TTD de Obrigação Acessória, divididos em "páginas". Clique na última página que aparece. Em geral, é a página quatro (seta 1). Nas opções que aparecerem, selecione o tipo 706, ou 707 (seta 2), de acordo com a opção de contingência escolhida pela empresa.

Após selecionar a opção, clique em "Avançar"(seta 3).

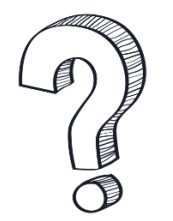

Qual o tipo do TTD que devo escolher, 706 ou 707? Para decidir qual o tipo de TTD escolher o contribuinte deve considerar a contingência que pretende utilizar. Para isso, é indispensável e leitura do Ato DIAT 38/2020, disponível em <u>www.sef.sc.gov.br/nfce</u>, para saber as formas de contingência existentes.

| - 1 | Benefíc  | ios do Grupo: OBRIGAÇÕES ACESSÓRIAS                                                                                                    | Total Selecionado: 0                                                                                |
|-----|----------|----------------------------------------------------------------------------------------------------|----------------------------------------------------------------------------------------------------|
|     | Código   | <u>Descrição</u>                                                                                                    | Fonte Legal                                                                                         |
|     | 473      | UTILIZAÇÃO DE ECF INSTALADO EM OUTRA UNIDADE DA FEDERAÇÃO PARA<br>EMISSÃO DO CUPOM FISCAL BLIHETE DE PASSAGEM PARA AS PRESTAÇÕES<br>INICIADAS EM TERRITÓRIO CATARINENSE | CONVÊNIO ICMS 84/01 CLÁUSULAS 4ª, 5ª E 6ª                                                           |
|     | 706      | MISSÃO DE NFC-E COM CONTINGÊNCIA NO ECF                                                                                                    | RICMS/SC-01, AN 11, TÍTULO VIII, art. 94 e 94-A, e ATO DIAT<br>38/2020, Capítulo II, art. 7º ao 10. |
|     | 707      | MISSÃO DE NFC-E COM CONTINGÊNCIA NO PROGRAMA APLICATIVO FISCAL                                                                                                    | RICMS/SC-01, AN 11, TÍTULO VIII, art. 94 e 94-A, e ATO DIAT 38/2020, Capítulo III, art. 11 ao 14.   |
|     | 998      | COMUNICA REGISTRO DIFERENCIADO DE OPERAÇÕES COM REPERCUSSÃO NA<br>APURAÇÃO DO VAF DOS MUNICÍPIOS                                                                        | RICMS/SC-01, Anexo 6, Art. 1º.                                                                      |
|     | 999      | OUTRAS OBRIGAÇÕES ACESSÓRIAS NÃO CLASSIFICADAS. PROCEDIMENTOS<br>ESPECIAIS.                                                                                             | RICMS/SC-01, Anexo 6, Art. 1º.                                                                      |
| 1 2 | 34       | $\wedge$                                                                                                    |                                                                                                    |
|     | $\smile$ | 1                                                                                                    | Total de Registros: 39                                                                              |

Figura 08

Atenção: a escolha do TTD é uma decisão importante, pois o contribuinte deverá optar pela contingência a ser adotada quando não for possível emitir a NFC-e.

Atenção: caso a opção pelos TTD 706 e 707 não esteja disponível, verifique se o acesso ao sistema SAT foi realizado por meio de cadastro do estabelecimento para o qual será feito o pedido.

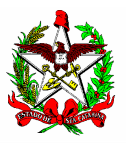

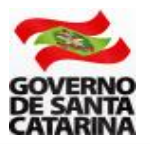

### **3 - PROCEDIMENTO ESPECÍFICO PARA O TTD 706**

**3.1** - Ao escolher o tipo de TTD 706 (ver item 2.9), você deverá preencher os campos referentes ao Programa Aplicativo Fiscal que vai gerenciar a transmissão e autorização da NFC-e. Os dados devem ser solicitados para o desenvolvedor que a empresa contratou.

Para o preenchimento dos campos considere:

1 - CNPJ DA EMPRESA FORNECEDORA DO PAF-NFC-e: digite o CNPJ da empresa fornecedora do PAF;

2 - NOME COMERCIAL DO PROGRAMA APLICATIVO FISCAL: Digite o nome do programa aplicativo que gerenciará a autorização da NFC-e;

3 - VERSÃO DO PROGRAMA APLICATIVO FISCAL: Digite a versão do programa aplicativo;

4 - Selecione a forma de impressão do cupom fiscal em casos de contingência (ver Ato DIAT 22/2020, artigo 2º e Ato DIAT 38/2020, artigo 8º); e

5 - Depois de preenchidos os campos obrigatórios, clique em "Avançar".

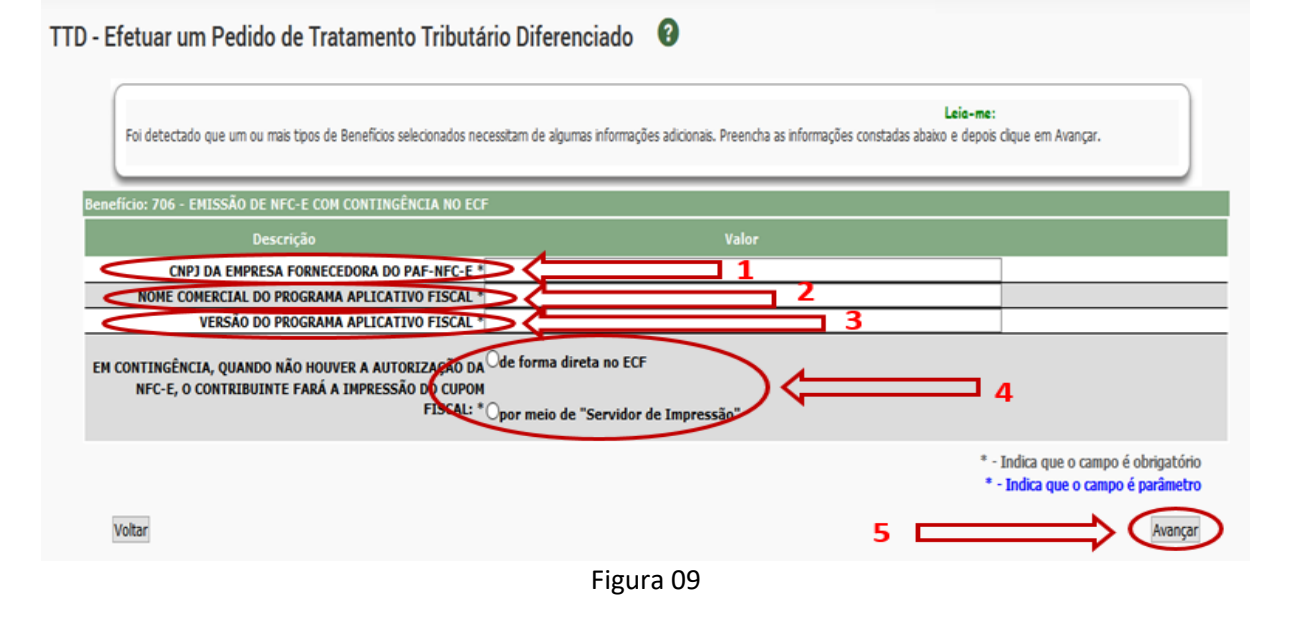

Atenção: O PAF deverá ser atualizado conforme previsto no Ato DIAT 38/2020.

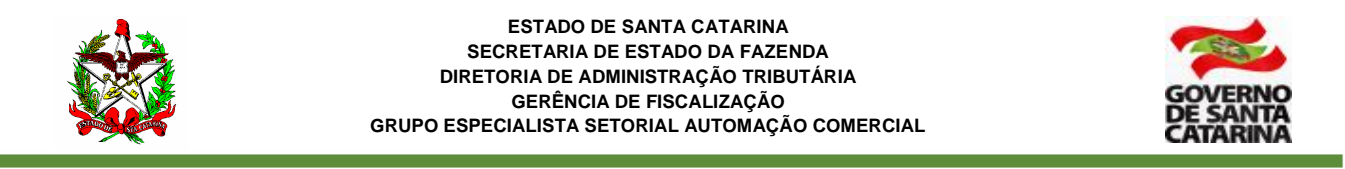

**3.2** - Para o pedido de TTD 706, não há necessidade de preencher o campo observações. Clique em "Avançar"(1)

| Efetuar um Pedido de Tratam            | ento Tributário Diferenciado 🛛 🔞                                     |                                             |            |
|----------------------------------------|----------------------------------------------------------------------|---------------------------------------------|------------|
|                                        |                                                                      |                                             | Passo 4 de |
| Número do Pedido: 21190000008995. Desc | Leia-me:<br>eva aqui, caso seja necessário, comentários em defesa do | o seu Pedido ou esclarecimentos adicionais. |            |
| Observações/Comentários (Máximo 4      | )00 caracteres)                                                      |                                             |            |
|                                        |                                                                      |                                             |            |
|                                        |                                                                      |                                             |            |
|                                        |                                                                      |                                             |            |
|                                        |                                                                      |                                             |            |
| Voltar                                 |                                                                      | 1                                           | Avançar    |

Figura 10

**3.3** - Agora você deverá confirmar o seu pedido de TTD 706. Leia o aviso que **não é necessário** imprimir o DARE (1), pois é dispensado o pagamento de taxa nesse tipo de pedido. Clique em "Imprimir Protocolo/remeter à SEF" (2).

### ATENÇÃO: para outros tipos de TTD, verifique se há taxa a ser recolhida.

| erifique se o seu pedido | Leiα-me:<br>ο está correto. Se estiver clique em Imprimir DARE deste | e Pedido e após clique em Imprimir Protocolo/Remeter à SEF                                          |
|--------------------------|----------------------------------------------------------------------|----------------------------------------------------------------------------------------------------|
| informações do Ped       | lido                                                                 |                                                                                                    |
|                          | Protocolo Pedido: 21190000008995                                     |                                                                                                    |
| I                        | Identificação Requerente: 25.2525.25-1                               |                                                                                                    |
|                          | Nome Requerente: ALIMENTOS LTDA                                      |                                                                                                    |
| D                        | E-mail do Requerente: teste                                          |                                                                                                    |
| Ke                       | Quantidade Beneficiários: 1                                          |                                                                                                    |
|                          | Tipo de Pedido: Pedido de TTD                                        |                                                                                                    |
| Observaçõe               | es/Considerações Pedido:                                             |                                                                                                    |
| eneficiários Selecio     | onados                                                               |                                                                                                    |
| Identificação do         | os Beneficiários                                                     | Nome dos Beneficiários                                                                              |
| 670.6700/00              | ALIMENTOS LTDA                                                       |                                                                                                    |
| 1                        |                                                                      |                                                                                                    |
| inos de Benefício S      | Selecionados                                                         |                                                                                                    |
| Código                   | Descrição                                                            | Fonte Legal                                                                                         |
| 706 EMISSÃO              | DE NFC-E COM CONTINGÊNCIA NO ECF                                     | RICMS/SC-01, AN 11, TÍTULO VIII, art. 94 e 94-A, e ATO DIAT<br>38/2020, Capitulo II, art. 7º ao 10. |
| 1                        |                                                                      |                                                                                                    |

Figura 11

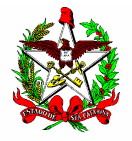

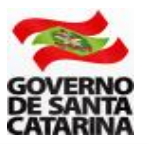

**3.4** - Agora é a última chance para você alterar seu pedido. Se estiver tudo certo, clique em "OK" para confirmar (1).

|              | Leia-me:                                                                                                    |
|--------------|----------------------------------------------------------------------------------------------------|
| Verifique se | o seu pedido está correto. Se estiver clique em Imprimir DARE deste Pedido e apos clique em Imprimir Protocolo/Remeter à SEF                                        |
| Talana       |                                                                                                    |
| Informa      |                                                                                                    |
|              | Atenção: A partir de agora, os dados de seu Pedido serão remetidos à Autoridade Fazendária e não mais poderão ser alterados. Você<br>confirma o envio deste Pedido? |
|              |                                                                                                    |
|              |                                                                                                    |
|              | 1 OK Cancelar                                                                                                    |
|              |                                                                                                    |

Figura 12

**3.5** - Pronto! O TTD foi concedido. Clique no campo "N<sup>o</sup> do Documento" (1) para ler as informações e conhecer os termos legais da concessão do TTD.

| concessão de        | Tratamento Tributário Diferenciado procedida com sucess                                        | so!                              |                        |             |                         |
|---------------------|------------------------------------------------------------------------------------------------|----------------------------------|------------------------|-------------|-------------------------|
| Concessão de Tratam | ento Tributário Diferenciado procedida com sucesso! Veja abaixo o detalhamento das Concessões. |                                  | Leia-me                | : 1         | $\left( \right)$        |
| <u>Nº Concessão</u> | Benefício                                                                                      | <u>Inicio</u><br><u>Vigência</u> | <u>Fim</u><br>Vigência | <u>Stat</u> | us d Docume             |
| 215000001502150     | 706 - EMISSAO DE NFC-E COM CONTINGÊNCIA NO ECF                                                 | 01/2021                          | 04/2029                | Em vigêno   | cia <u>215000001500</u> |
|                     |                                                                                                |                                  |                        |             |                         |
|                     |                                                                                                |                                  |                        |             | Total de Reusinus, L    |

Figura 13

**3.6** - Agora você deverá gerar o código CSC. Veja como gerar o código na Seção 5 deste manual.

Atenção (1): Somente empresas que tenham inscrição estadual em SC e tenham solicitado o TTD para uso da NFC-e é que conseguirão gerar o CSC no ambiente de produção.

Atenção (2): Após o cadastramento do TTD, a SEF-SC envia as informações para a Sefaz Virtual do RS (SVRS), que é o órgão autorizador de NF-e e de NFC-e para o estado de Santa Catarina e para diversos outros estados do país. A SVRS realiza o cadastro (de forma automática) até a manhã do dia seguinte. Assim, embora apareça com a informação como emissor de NFC-e no cadastro de SC, é possível que a empresa só estará apta a emitir NFC-e no dia seguinte.

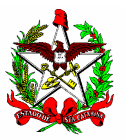

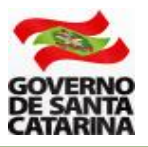

## 4 - PROCEDIMENTO ESPECÍFICO PARA O TTD 707

**4.1** - Após selecionar o tipo de TTD 707 (ver item 2.9), você deverá preencher os campos referentes ao Programa Aplicativo Fiscal (PAF-NFC-e) que vai gerenciar a transmissão e autorização da NFC-e. Os dados devem ser solicitados para o desenvolvedor que a empresa contratou.

Atenção: a empresa fornecedora do PAF-NFC-e deverá estar cadastrada na Secretaria da Fazenda do Estado de Santa Catarina na forma prevista pela legislação, mais especificamente o Ato DIAT 38/2020 e a Instrução Normativa GESAC 01/2020.

Para o preenchimento dos campos considere:

1 - CNPJ DA EMPRESA FORNECEDORA DO PAF-NFC-e: digite o CNPJ da empresa fornecedora do PAF;

2 - NOME COMERCIAL DO PROGRAMA APLICATIVO FISCAL: Digite o nome do programa aplicativo que gerenciará a autorização da NFC-e;

3 - VERSÃO DO PROGRAMA APLICATIVO FISCAL: Digite a versão do programa aplicativo;

4 - Depois de preenchidos os campos obrigatórios, clique em "Avançar".

| Interview       Interview       Interview |                                          |
|----------------------------------------------------------------------------------------------------|------------------------------------------|
| Leia-me:<br>Foi detectado que um ou mais tipos de Benefícios selecionados necessitam de algumas informações adicionais. Preencha as informações constadas abaixo e depois clique em Avançar.<br>Benefício: 707 - EMISSÃO DE NFC-E COM CONTINGÊNCIA NO PROGRAMA APLICATIVO FISCAL<br>Descrição Valor<br>CNP1 DA EMPRESA FORNECEDORA DO PAF-NEC-E<br>NOME COMERCIAL DO PROGRAMA APLICATIVO FISCAL<br>Versão DO PROGRAMA APLICATIVO FISCAL<br>*- Indica pue o compo é                                                                                                    |                                          |
| Benefício: 707 - EMISSÃO DE NFC-E COM CONTINGÊNCIA NO PROGRAMA APLICATIVO FISCAL Descrição Valor CNPI DA EMPRESA FORNECEDORA DO PAE-NEC E NOME COMERCIAL DO PROGRAMA APLICATIVO FISCAL VERSÃO DO PROGRAMA APLICATIVO FISCAL *- Indica pue o compo ó                                                                                                    |                                          |
| Valor<br>CNPI DA EMPRESA FORNECEDORA DO PAF-NEC-E 1<br>NOME COMERCIAL DO PROGRAMA APLICATIVO FISCAL 2<br>VERSÃO DO PROGRAMA APLICATIVO FISCAL 3<br>*- Indica pue o campo á                                                                                                    |                                          |
| VERSÃO DO PROGRAMA APLICATIVO FISCAL                                                                                                    |                                          |
| VERSÃO DO PROGRAMA APLICATIVO FISCAL                                                                                                    |                                          |
| * - Indica que o campo ó                                                                                                    |                                          |
| * - Indica que o campo é                                                                                                    | obrigatório<br>é <mark>parâmetr</mark> o |
| Voltar 4                                                                                                    | Avançar                                  |

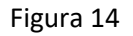

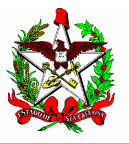

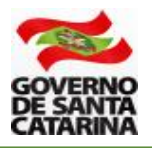

**4.2** - Nessa etapa deverá ser anexado o "Termo de Compromisso" previsto no Anexo 2 do Ato DIAT 38/2020, disponível em <u>www.sef.sc.gov.br/nfce</u>.

1 - Clique em "Adicionar novo documento ao pedido";

2 - Digite a descrição do Arquivo (por exemplo: Termo de Compromisso NFCe);

3 - Localize o arquivo (termo de compromisso) em seu computador e insira-o no pedido;

4 - Marque o campo (clique no quadrado no lado esquerdo) \*336 - Termo de compromisso - Anexo II; e

5 - Clique em adicionar.

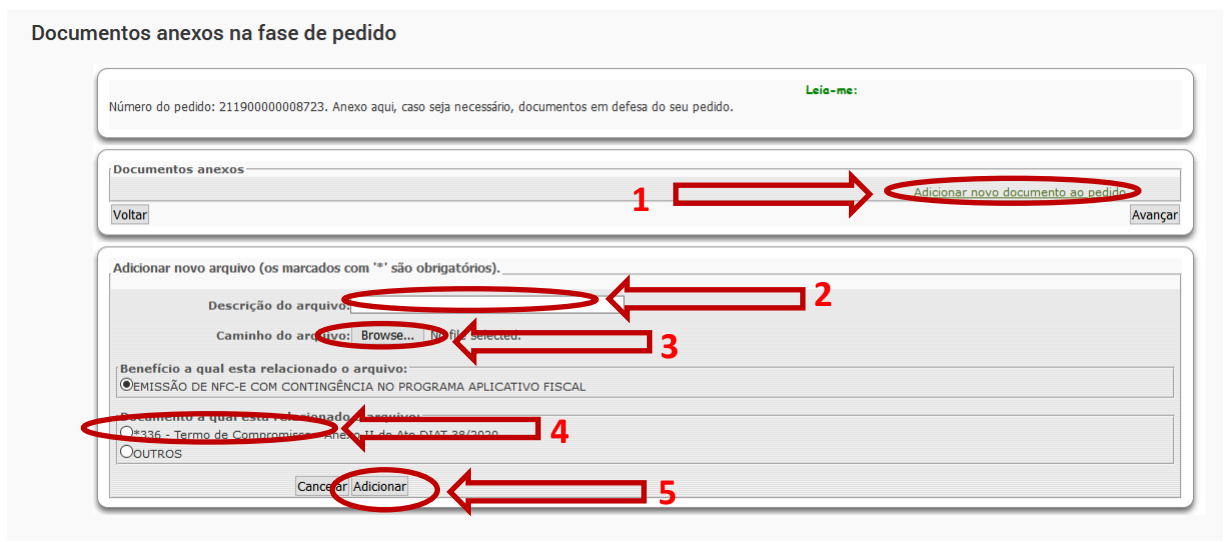

Figura 15

Atenção: o Termo de Compromisso deverá ser assinado digitalmente com certificado digital padrão ICP-Brasil da empresa que está solicitando o TTD (certificado com o CNPJ da empresa).

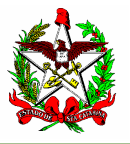

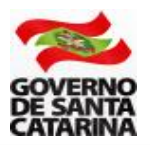

Se o arquivo não estiver assinado digitalmente, aparecerá a seguinte mensagem.

| car aplica<br>na fase | Erro<br>Erro ao carregar arquivo: Não foi encontrada nenhuma assinatura digital dentro do<br>arquivo. | Č                     |
|-----------------------|----------------------------------------------------------------------------------------------------|-----------------------|
| 1190000008723.        | Leia-me:<br>Anexo aqui, caso seja necessário, documentos em defesa do seu pedido.                     |                       |
| ĸos                   |                                                                                                    | <u>Adicionar novo</u> |

Figura 16

**4.3** - Se o arquivo inserido estiver corretamente assinado, o sistema mostrará a mensagem que o arquivo foi anexado com sucesso. Clique em "Avançar" (1).

| HOM Q Bu                                                                                                 | scar aplic:<br>Informação<br>Arquivo anexado com sucesso.<br>s na fase de pedido |                                        | ×                               |         |  |  |  |  |
|----------------------------------------------------------------------------------------------------|----------------------------------------------------------------------------------|----------------------------------------|---------------------------------|---------|--|--|--|--|
| Número do pedido: 211900000008723. Anexo aqui, caso seja necessário, documentos em defesa do seu pedido. |                                                                                  |                                        |                                 |         |  |  |  |  |
| Documentos an<br>Benefício                                                                               | exos<br>2017 - EMISSÃO DE NEC-E COM CONTINGÊNCIA NO PROG                         | αάμα αρι τραττύο fiscal                | Total document                  | 05:1    |  |  |  |  |
| Demetrer                                                                                                 | Descrição Documento                                                              | Vinculo ao Docume                      | ento Legal                      | Ação    |  |  |  |  |
| Visualizar                                                                                               | Termo de Compromisso                                                             | Termo de Compromisso - Anexo II do Ato | DIAT 38/2020                    | Deletar |  |  |  |  |
|                                                                                                    |                                                                                  |                                        | Total de Registros: 1           |         |  |  |  |  |
|                                                                                                    |                                                                                  |                                        | Adicionar novo documento ao per | did     |  |  |  |  |
| Voltar                                                                                                   |                                                                                  |                                        |                                 | Avançar |  |  |  |  |

Figura 17

**4.4** - Para o pedido de TTD 707, não há necessidade de preencher o campo observações, **mas você deverá ler a "Declaração de compromisso"** e clicar no campo "Concordo" (1). Após concordar, clique em "Avançar" (2).

|                               | ESTADO DE SANTA CATARINA<br>SECRETARIA DE ESTADO DA FAZENDA<br>DIRETORIA DE ADMINISTRAÇÃO TRIBUTÁRIA<br>GERÊNCIA DE FISCALIZAÇÃO<br>GRUPO ESPECIALISTA SETORIAL AUTOMAÇÃO COMERCIAL                                                                                                    | GOVERNO<br>DE SANTA<br>CATARINA                                         |
|-------------------------------|----------------------------------------------------------------------------------------------------|-------------------------------------------------------------------------|
| TTD - Efetuar                 | um Pedido de Tratamento Tributário Diferenciado 🛛 😨                                                                                                    |                                                                         |
|                               |                                                                                                    | Passo 4 de 4                                                            |
| Número d                      | Leia-me:<br>o Pedido: 211900000008723. Descreva aqui, caso seja necessário, comentários em defesa do seu Pedido ou esclarecimentos adicionais.                                                                                                    |                                                                         |
| Declara<br>0 de<br>exx<br>pel | ção de Compromisso<br>ontribuinte usuário do PAF-NFC-e, que utiliza o Programa Aplicativo Fiscal no estabelecimento identificado na lista de baneficiários, pelo requerente desse<br>forma expressa e solene, perante a Diretoria de Administração Tributária da Secretaria de Estado da Fazenda do Estado de Santa Catarina, o compromis<br>lusivamente o Programa Aplicativo Fiscal identificado nesse pedido, conforme a legislação tributária vigente, estando ciente que o não cumprimento dest<br>ejará a perda da autorização precária para emissão de NFC-e, obrigando-o a utilizar o Programa Aplicativo Fiscal PAF-ECF e o equipamento ECF até que<br>a Secretaria de Estado da Fazenda a emissão da NFC-e por meio do Dispositivo Autorizador Fiscal (DAF). | e pedido, assume,<br>so de utilizar<br>e compromisso<br>esteja liberado |
| Observa                       | ções/Comentários (Máximo 4000 caracteres)                                                                                                    | Avançar                                                                 |

Figura 18

**4.5** - Agora você deverá confirmar o seu pedido de TTD 707. Leia o aviso que **não é necessário** imprimir o DARE (1), pois é dispensado o pagamento de taxa nesse tipo de pedido. Clique em "Imprimir Protocolo/remeter à SEF" (2).

| 'erifique se o seu pedido | Leia-me:<br>está correto. Se estiver clique em Imprimir DARE deste Pedio | do e após clique em Imprimir Protocolo/Remeter à SEF                                                 |
|---------------------------|--------------------------------------------------------------------------|----------------------------------------------------------------------------------------------------|
| Informações do Pedi       | ido                                                                      |                                                                                                    |
|                           | Protocolo Pedido: 21190000008995                                         |                                                                                                    |
| I                         | dentificação Requerente: 25.2525.25-1                                    |                                                                                                    |
|                           | Nome Requerente: ALIMENTOS LTDA                                          |                                                                                                    |
| Re                        | querente é Beneficiário? Sim                                             |                                                                                                    |
| 0                         | Juantidade Beneficiários: 1                                              |                                                                                                    |
|                           | Tipo de Pedido: Pedido de TTD                                            |                                                                                                    |
| Observaçõe                | s/Considerações Pedido:                                                  |                                                                                                    |
| Beneficiários Selecio     | nados                                                                    |                                                                                                    |
| Identificação dos         | s Beneficiários                                                          | Nome dos Beneficiários                                                                               |
| 670.6700/00               | ALIMENTOS LTDA                                                           |                                                                                                    |
| 1                         |                                                                          |                                                                                                    |
| Tipos de Benefício Se     | elecionados                                                              |                                                                                                    |
| Código                    | Descrição                                                                | Fonte Legal                                                                                          |
| 707 EMISSÃO I<br>FISCAL   | DE NFC-E COM CONTINGÊNCIA NO PROGRAMA APLICATIVO                         | RICMS/SC-01, AN 11, TÍTULO VIII, art. 94 e 94-A, e ATO DIAT<br>38/2020, Capítulo III, art. 11 ao 14. |
| 1                         |                                                                          |                                                                                                    |

Figura 19

Atenção: para outros tipos de TTD, verifique se há taxa a ser recolhida.

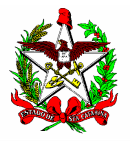

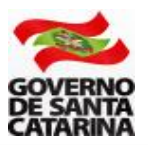

**4.6** - Agora é a última chance para você alterar alguma coisa no pedido. Se estiver tudo certo, clique em "OK" para confirmar (1).

| Verifique se | o seu pedido está correto. Se estiver clique em Imprimir DARE deste Pedido e após clique em Imprimir Protocolo/Remeter à SEF                                        |
|--------------|----------------------------------------------------------------------------------------------------|
| Informa      | Atenção: A partir de agora, os dados de seu Pedido serão remetidos à Autoridade Fazendária e não mais poderão ser alterados. Você<br>confirma o envio deste Pedido? |
|              |                                                                                                    |

Figura 20

### **4.7** - Pronto! O TTD foi concedido.

Atenção: Clique no campo "Nº do Documento" (1) para ler as informações e conhecer os termos legais da concessão do TTD.

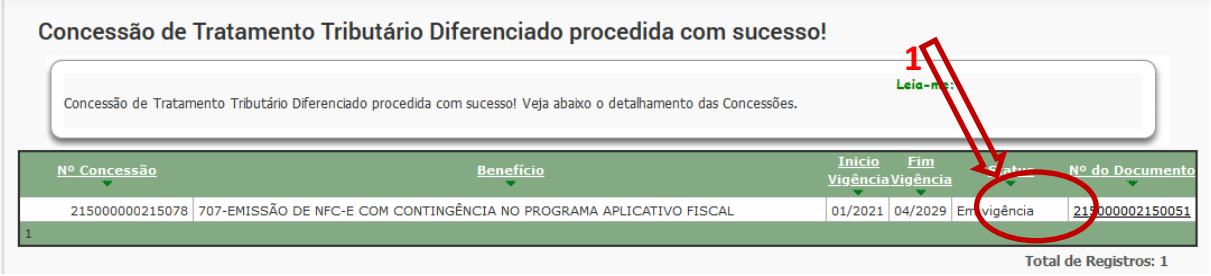

Figura 21

**4.8** - Agora você deverá gerar o código CSC. Veja como gerar o código na Seção 5 deste manual.

Atenção (1): Somente empresas que tenham inscrição estadual em SC e tenham solicitado o TTD para uso da NFC-e é que conseguirão gerar o CSC no ambiente de produção.

Atenção (2): Após o cadastramento do TTD, a SEF-SC envia as informações para a Sefaz Virtual do RS (SVRS), que é o órgão autorizador de NF-e e de NFC-e para o estado de Santa Catarina e para diversos outros estados do país. A SVRS realiza o cadastro (de forma automática) até a manhã do dia seguinte. Assim, embora apareça com a informação como emissor de NFC-e no cadastro de SC, é possível que a empresa só estará apta a emitir NFC-e no dia seguinte.

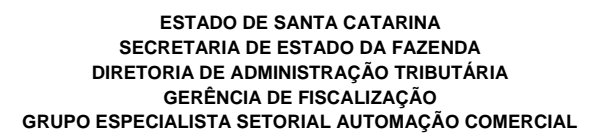

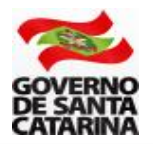

### 5 - CÓDIGO CSC

O CSC - Código de Segurança do Contribuinte, anteriormente chamado de "Token", corresponde a um código de segurança alfanumérico de conhecimento apenas da SEF-SC e do próprio contribuinte. É obrigatório para a transmissão da NFC-e.

Assim, é possível garantir a autoria do DANFE NFC-e e do respectivo QR Code, pois somente o Fisco e o contribuinte emissor conhecem o valor válido do CSC para aquela empresa no Estado.

Cada grupo econômico (raiz de CNPJ) no Estado poderá ter até 2 (dois) CSC para uso no ambiente de homologação (usado para testes) e outros 2 (dois) CSC para o ambiente de produção (é o "ambiente real" da NFC-e).

Atenção: Somente empresas que tenham inscrição estadual em SC e tenham solicitado o TTD para uso da NFC-e é que conseguirão gerar o CSC no ambiente de produção.

Atenção: Caso já tenha sido gerado o CSC para estabelecimento do grupo econômico em Santa Catarina, não há a necessidade de um novo CSC para eventual nova filial credenciada a emitir NFC-e, pode ser utilizado o CSC já gerado.

Para gerar o CSC em Santa Catarina, acesse a página da NFC-e, na aba "Links de Serviços" e clique em "Gestão do Código de Segurança do Contribuinte - CSC", no seguinte endereço: <u>www.sef.sc.gov.br/nfce.</u>

A aplicação de 'Gestão do Código de Segurança do Consumidor - CSC' só poderá ser utilizada quando o responsável pelo certificado tiver algum dos seguintes vínculos com a empresa atualizados na inscrição estadual do estabelecimento:

- Titular;
- Sócio;
- Responsável legal da empresa;
- Administrador; ou
- Contabilista.

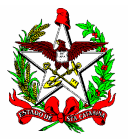

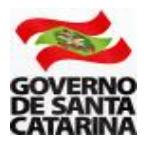

### 6 - RENÚNCIA DE TTD

Conforme previsto no artigo 5º do Ato DIAT 38/2020 disponível em <u>www.sef.sc.gov.br/nfce</u>, a empresa só poderá trocar a forma de contingência uma única vez.

#### Ato DIAT 38/2020

Art. 5º O contribuinte credenciado poderá modificar a opção de que trata o § 1º do art. 4º deste Ato uma única vez, migrando da emissão em contingência no ECF (TTD 706) para a emissão no PAF-NFC-e (TTD 707), ou vice-versa.

Na prática, se a empresa for detentora de um TTD 706 ou 707 e quiser trocar a forma de contingência, ela deverá primeiro renunciar ao TTD já existente. Caso contrário, aparecerá a seguinte mensagem.

| HOM       | Q Busc<br>Erro<br>Foram incluídos neste pedido, benefício(s) incompatíveis com algum algum acordo ativo<br>de Dados do resulto                        |  |  |  |  |
|-----------|----------------------------------------------------------------------------------------------------|--|--|--|--|
| Verifique | Leia-me:<br>Verifique se o seu pedido está correto. Se estiver clique em Imprimir DARE deste Pedido e após clique em Imprimir Protocolo/Remeter à SEF |  |  |  |  |
| Inform    | ações do Pedido<br>Protocolo Pedido: 21190000008995<br>Figura 22                                                                                      |  |  |  |  |

Para poder trocar o tipo de contingência e, em razão disso, o tipo de TTD, a empresa deverá inicialmente renunciar ao TTD existente.

Para isso, deverá ser utilizada a seguinte aplicação no SAT:

# TTD - Solicitar Alteração, Prorrogação ou Renúncia de uma Concessão/Perfil Contribuinte/Contabilista

Após acessar a aplicação, insira obrigatoriamente todas as seguintes informações:

1 - Número da concessão do TTD (você poderá consultar esse número na Aplicação "TTD - Consulta Completa de TTD");

2 - Identificação do Beneficiário (Inscrição, CNPJ ou razão Social);

- 3 Selecione "Renúncia da concessão"; e
- 4 Clique em "Buscar".

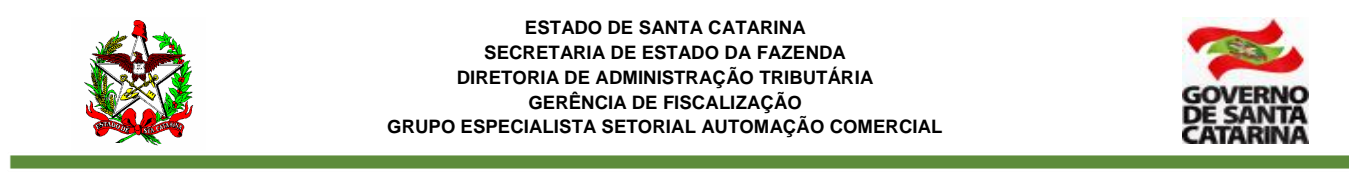

| TTD - Solicitar Alteração, Prorrogação ou Renúncia de un<br>Busca de pedido de corcessão | ma Concessão/Perfil Contribuinte/Contabilista 🛛 🔞                                                                            |
|------------------------------------------------------------------------------------------|----------------------------------------------------------------------------------------------------|
| túmero da concessão<br>Q Buscar C Limpar                                                 | Tipo de alteração<br>Selecione<br>Alteração de beneficiários da<br>concessão<br>Prorrogação da concessão<br>Qutras alteração |
|                                                                                          |                                                                                                    |

Figura 23

Na tela seguinte, clique em "Imprimir Protocolo".

Pronto! O TTD foi renunciado. Agora você poderá solicitar a outra forma de contingência, se assim desejar.

### 7 - ALTERAÇÕES EM TTD CONCEDIDO

Os TTD 706 e 707 são sumários, isto é, sua aprovação é imediata após a realização dos passos indicados neste manual e não há a cobrança de taxas.

Desta forma, não é possível realizar alterações em concessões já concedidas. Assim, eventuais mudanças, tal como a troca de fornecedor de PAF-NFC-e exige a renúncia da concessão de TTD atual, conforme Seção 6 deste manual e a solicitação de um novo TTD, conforme Seções 2 a 4 deste manual.

### 8 - OBSERVAÇÕES IMPORTANTES

1 - A troca da forma de Contingência só poderá ser feita uma única vez.

2 - Se a empresa não estiver utilizando a NFC-e, ela ficará enquadrada na obrigatoriedade de uso do ECF.

3 - Os contribuintes emitentes da NFC-e poderão optar pelo uso do ECF e do PAF-ECF a qualquer momento, desde que cumpram todos os seus requisitos previstos na legislação, e só poderão retornar a emitir a NFC-e por meio do Dispositivo Autorizador Fiscal (DAF). (Art. 14 do Ato DIAT 38/2020).

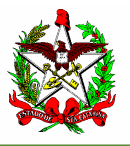

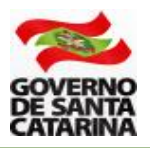

4 - O contribuinte que sofrer a penalidade de cassação do credenciamento, nos termos da alínea "b" do inciso I do § 1º do art. 15 do Ato DIA 38/2020, perderá a autorização precária para emissão da NFC-e, devendo utilizar o ECF e o PAF-ECF até que haja a disponibilização da emissão da NFC-e por meio do DAF. (Art. 17 do Ato DIAT 38/2020).

Outras informações e os arquivos necessários para o cadastramento do usuário da NFC-e ou do desenvolvedor de PAF-NFC-e poderão ser acessadas no seguinte endereço <u>www.sef.sc.gov.br/nfce</u>